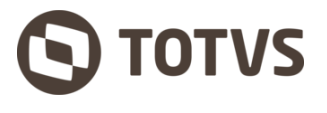

Ana Paula Vieira <ana.pavieira@totvs.com.br>

## [COMUNICADO] MAIOR SEGURANÇA NOS MÉTODOS DE AUTENTICAÇÃO - E-MAIL TOTVS PARTNER (ENCAMINHAR PARA SEUS PARTNERS)

**Governança TI** <tigovernanca@totvs.com.br> Para: Governança TI <tigovernanca@totvs.com.br> Cco: ana.pavieira@totvs.com.br 29 de outubro de 2024 às 09:28

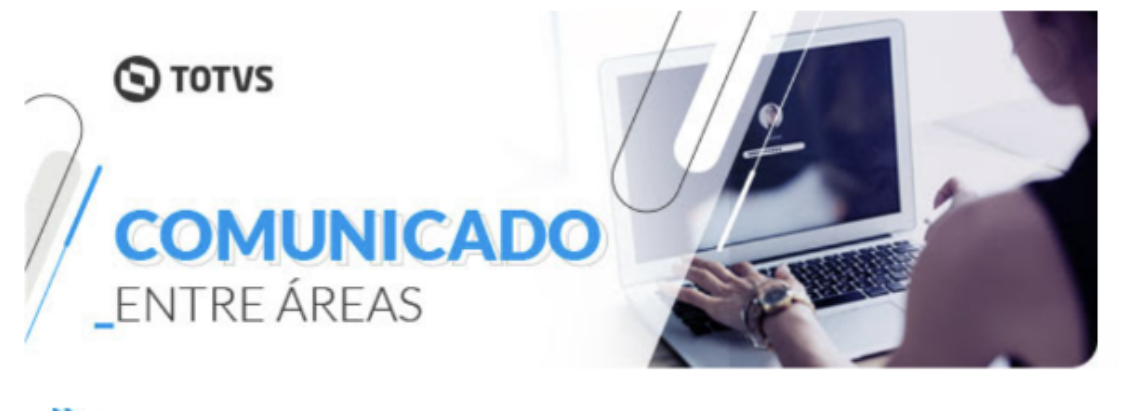

እ TI INFRAESTRUTURA

## MAIOR SEGURANÇA NOS MÉTODOS DE AUTENTICAÇÃO E-MAIL TOTVS PARTNER

Olá,

A partir de **04 de novembro**, o acesso ao seu e-mail **TOTVS Partners**, será realizado por meio do **SSO Identity, com a obrigatoriedade de ativação do MFA** (Autenticação Multifator). Esta mudança tem como objetivo proteger de ataques e outras ameaças baseadas em credenciais, reduzindo o risco de invasão de contas.

A habilitação já está disponível, e é fundamental que você a realize o quanto antes. Não deixe para a última hora, para evitar impactos na sua rotina de trabalho! **Caso já tenha o MFA cadastrado no Identity, não será necessário nenhuma alteração.** 

## Confira o passo a passo para habilitar o MFA:

É imprescindível assistir o vídeo tutorial para habilitar o MFA, e siga as instruções abaixo:

- 1. Acesse o link para ativação;
- 2. Baixe o aplicativo My Safe ID (disponível na App Store e Google Play); Embora recomendemos o uso do My Safe ID, você pode utilizar outros autenticadores compatíveis, como o Google Authenticator, se preferir.
- 3. No My Safe ID, pressione o botão "+" e aponte a câmera para o QR Code, ou insira manualmente a chave em seu celular e clique em "Continuar".
- 4. Digite o código token gerado no My Safe ID no portal Fluig Identity.

Importante: Códigos de recuperação serão gerados automaticamente após a habilitação. Salve esses códigos em um local seguro para utilizá-los caso perca o dispositivo.

30/10/24, 15:33

E-mail de TOTVS SA - [COMUNICADO] MAIOR SEGURANÇA NOS MÉTODOS DE AUTENTICAÇÃO - E-MAIL TOTVS PARTN...

Se o MFA não estiver funcionando ou você não tiver acesso ao seu dispositivo, abra uma solicitação no Jira Service Desk para o reset do token.Se não conseguir acessar o Jira, informe seu gestor, que poderá abrir a solicitação para o seu login no mesmo link.

Veja neste link como será o acesso ao e-mail.

Obrigado.

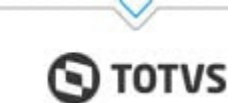